## Create a Microsoft Teams Meeting in Canvas

- 1. Log into Canvas at https://canvas.uccs.edu
- 2. Enter a course and click Announcements in the course menu.
- 3. Click the + Announcement button.

| Announce of | All | • | Search | Q | + Announcement |
|-------------|-----|---|--------|---|----------------|
| Syllabus    |     |   |        |   | External Feeds |
| Modules     |     |   |        |   |                |

4. Create an **Announcement Title** and click the **purple MS Teams** icon. If you do not see it on your toolbar, click the **3 vertical dots** to reveal it.

| Permanent term                                                                                                    |   |
|----------------------------------------------------------------------------------------------------|---|
| Sample Announcement                                                                                                    |   |
| Home                                                                                                    |   |
| Announcements 🕫 Edit View Insert Format Tools Table                                                                                                    |   |
| Zoom 12pt $\lor$ Paragraph $\lor$ $\blacksquare$ $I$ $\bigcup$ $\triangle$ $\lor$ $\square$ $\lor$ $\square$ $\lor$ $\blacksquare$ $\lor$ $\blacksquare$ $\lor$ $\bullet$ $\lor$ $\lor$ $\lor$ $\lor$ $\lor$ $\lor$ $\lor$ $\lor$ $\lor$ $\lor$ | : |
| Assignments                                                                                                    |   |
| Grades Teams purple icon on your                                                                                                    |   |
| Panopto Recordings toolbar, click the 3 vertical                                                                                                    |   |
| Quizzes                                                                                                    |   |

5. Click Sign In in the Microsoft Teams Meetings window using your UCCS credentials.

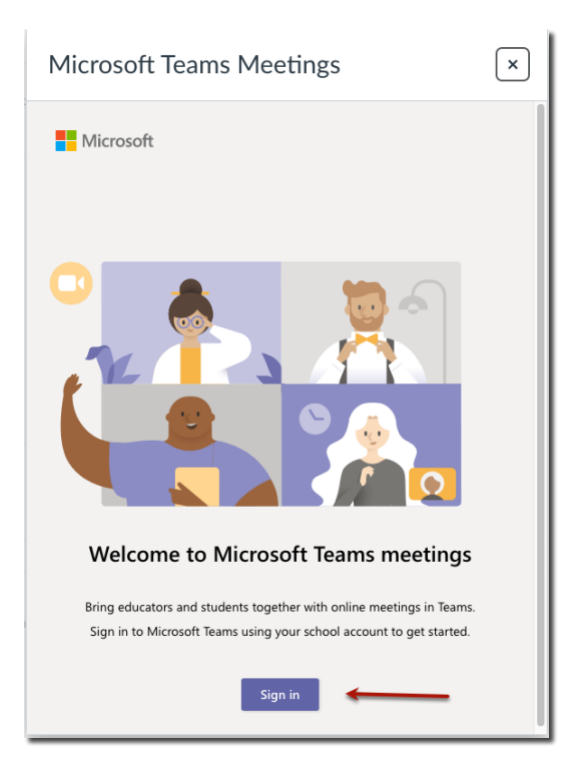

6. Click the **Create meeting link** button.

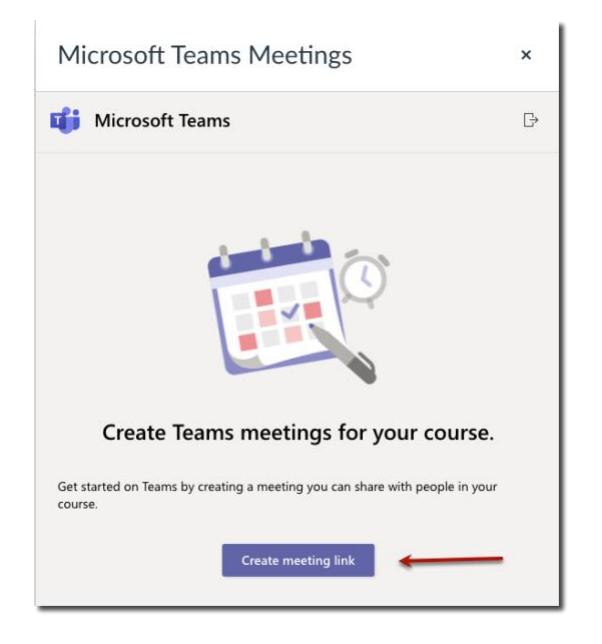

7. Enter a meeting **Title**, select a **Date** and **Time**, and click the **Create** button.

| М | Microsoft Teams Meetings |         |   |               |        | ×      |
|---|--------------------------|---------|---|---------------|--------|--------|
| đ | New meeting              | -       | _ | •             | Create | Cancel |
| 0 | Sample Teams Meeting     |         |   |               |        |        |
| ٩ | Feb 2, 2022              | 5:00 PM | ~ | $\rightarrow$ | 1      |        |
|   | Feb 2, 2022              | 6:00 PM | ~ | 1h            |        |        |

8. The MS Teams meeting is created. Click the **Copy** button.

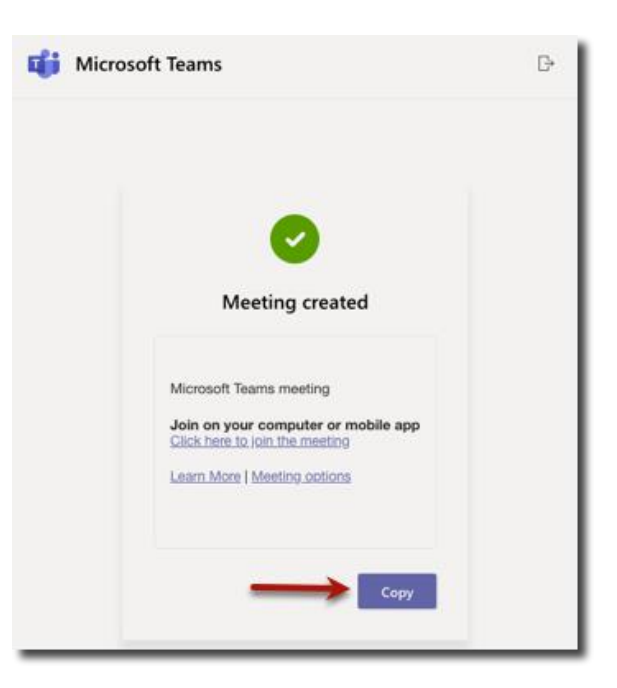

9. You are returned to the Announcement window with the meeting link embedded.

| Sample Announcement                                                                                                    |                     |
|----------------------------------------------------------------------------------------------------|---------------------|
|                                                                                                    |                     |
| Edit View Insert Format Tools Table                                                                                                    |                     |
| $12pt \lor Paragraph \lor \mid B  I  \sqcup  \underline{A} \lor  \underline{\mathscr{A}} \lor  T^2 \lor \mid \ \diamond^{P} \lor  \boxtimes \lor  \textcircled{\mathbb{B}} \lor  \textcircled{\mathbb{B}} \lor \mid \ \textcircled{\mathbb{B}}  \swarrow  \textcircled{\mathbb{B}} \lor \mid \ \textcircled{\mathbb{B}}  \swarrow  \swarrow  \swarrow  \swarrow  \swarrow  \swarrow  \swarrow  \swarrow  \swarrow $ | ⊟~ ≝   :            |
|                                                                                                    |                     |
| Join Sample Teams Meeting (Microsoft Teams Meeting)                                                                                                    |                     |
|                                                                                                    |                     |
|                                                                                                    |                     |
|                                                                                                    |                     |
|                                                                                                    |                     |
|                                                                                                    |                     |
|                                                                                                    |                     |
| div • div                                                                                                    | 💼 🛞 🛛 7 words 🖂 🎸 📳 |

10. Click the **Save** button to save the announcement. The Announcement is posted and users click the **Join Sample Teams...** link to join the meeting

| Sample Announcement                                                                                                    |                 |      |
|----------------------------------------------------------------------------------------------------|-----------------|------|
| Edit View Insert Format Tools Table<br>$12pt \lor Paragraph \lor   \mathbf{B} \ I \ \sqcup \ \Delta \lor \ \mathscr{L} \lor \ T^2 \lor   \ \mathscr{P} \lor \ \boxtimes \lor \ \mathfrak{P}_2 \lor   \ \mathfrak{S} \lor   \ \equiv \lor$ | ✓ Ⅲ< Ⅲ   Ⅰ      |      |
| Join Sample Teams Meeting (Microsoft Teams Meeting)                                                                                                    |                 |      |
| div + div                                                                                                    | 🔟 🕐 🕈 7 words 🛛 |      |
| Post to                                                                                                    |                 |      |
| All Sections ×                                                                                                    | ~               |      |
| Attachment Choose File No file chosen                                                                                                    |                 |      |
| Options                                                                                                    |                 |      |
| Delay posting                                                                                                    |                 |      |
| Enable podcast feed                                                                                                    |                 |      |
| Allow liking                                                                                                    |                 | Ļ    |
|                                                                                                    | Cancel          | Save |

11. For additional assistance, contact frc@uccs.edu.